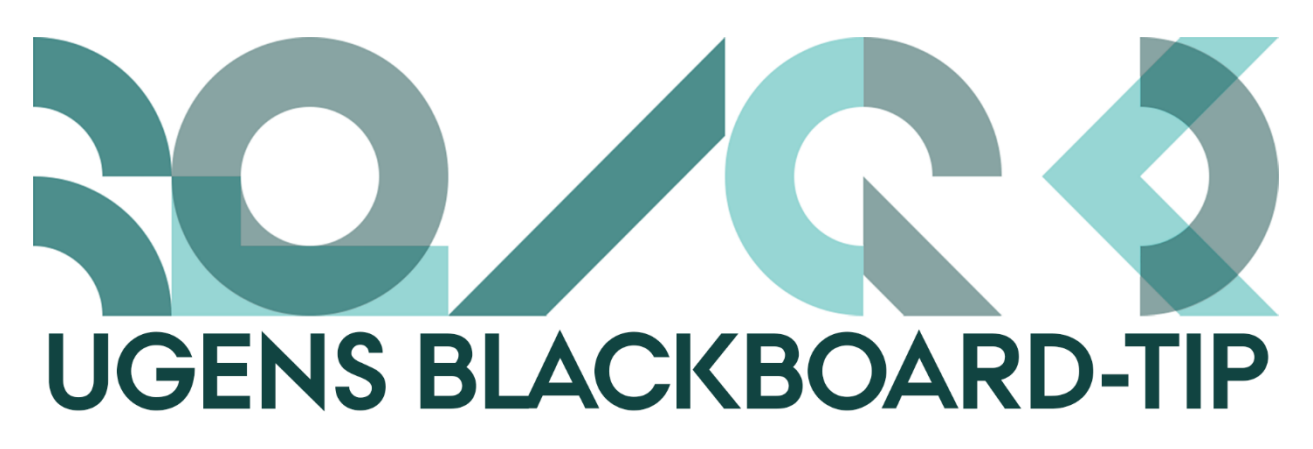

## Træt af forældede ikoner på din kursusside?

Blackboards look and feel bliver jævnligt påpeget som lidt uddateret og 90'er-agtigt. Især ikonerne er med til at give det indtryk. Men det kan der gøres noget ved.

For at få et mere "rent" look på kursussiden, kan man fjerne ikonerne. Der er to måder gøre det på: enten kan man én gang for alle fjerne alle ikoner på siden, eller man kan gøre det side for side.

## Fjern alle ikoner:

- 1. Klik på *Customisation* i Course Management menuen.
- 2. Vælg Teaching Style.

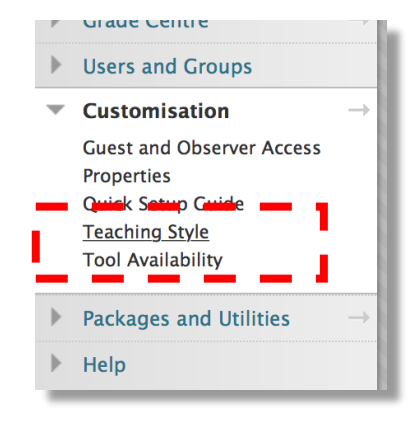

3. Under punkt 5. vælger du *Text Only*. Hvis du sætter flueben i *Apply this view to all existing content* vil alle dine allerede oprettede elementer i kurset også få fjernet ikonet.

| 5. | Default Content View Changing the Default Content View affects new Content Areas only. To change the Default Content View for all new and existing Content Areas, select the appropriate box. |                                          |
|----|----------------------------------------------------------------------------------------------------|------------------------------------------|
|    |                                                                                                    |                                          |
|    | Content View                                                                                                    | Con Only O Text Only Icon and Text       |
| _  |                                                                                                    | Apply this view to all existing content. |

4. Klik Submit.

## Fjern ikonerne på en enkelt side:

- 1. Åben den side, hvor du ønsker at fjerne ikonerne.
- Klik på funktionspilen ved siden af overskriften.
   Vælg Show Text Only.
   Klik Submit.

Hvis du fjerner ikonerne, kan du jo overveje, om du i stedet selv vil finde en anden illustration til dine items. Du kan blandt andet blive inspireret på The Noun Project.

Happy Blackboarding og hav en god weekend.

Venlig hilsen ST Learning Lab